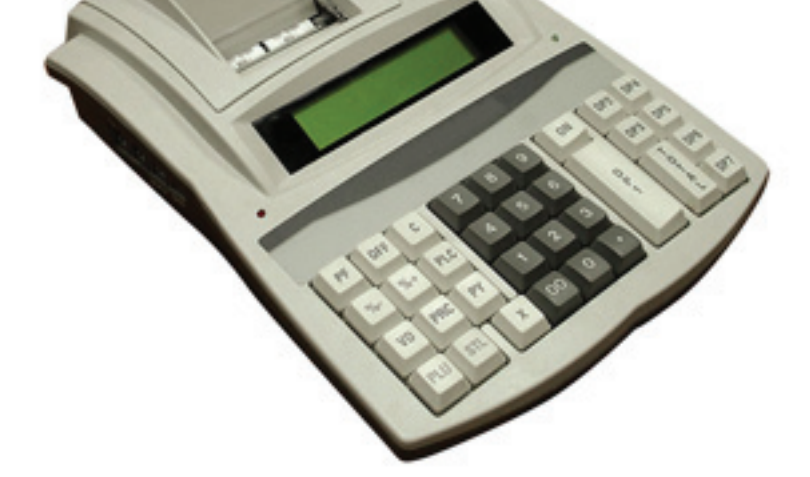

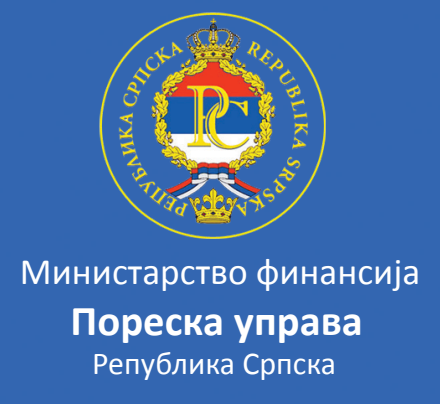

## Упутство за кориштење извјештаја о посланим дневним извјештајима са фискалних каса

 На WEB страници Пореске Управе Републике Српске омогућено је пореским обвезницима да погледају извјештај о посланим дневним извјештајима са фискалних каса. Да би отворили WEB страницу Пореске управе Републике Српске потребно је да у програм који користите за приступ интернету у поље адреса укуцате следећу адресу : http://www.poreskaupravars.org и након успјешног отварања WEB странице добићете следећи прозор као на слици 1.

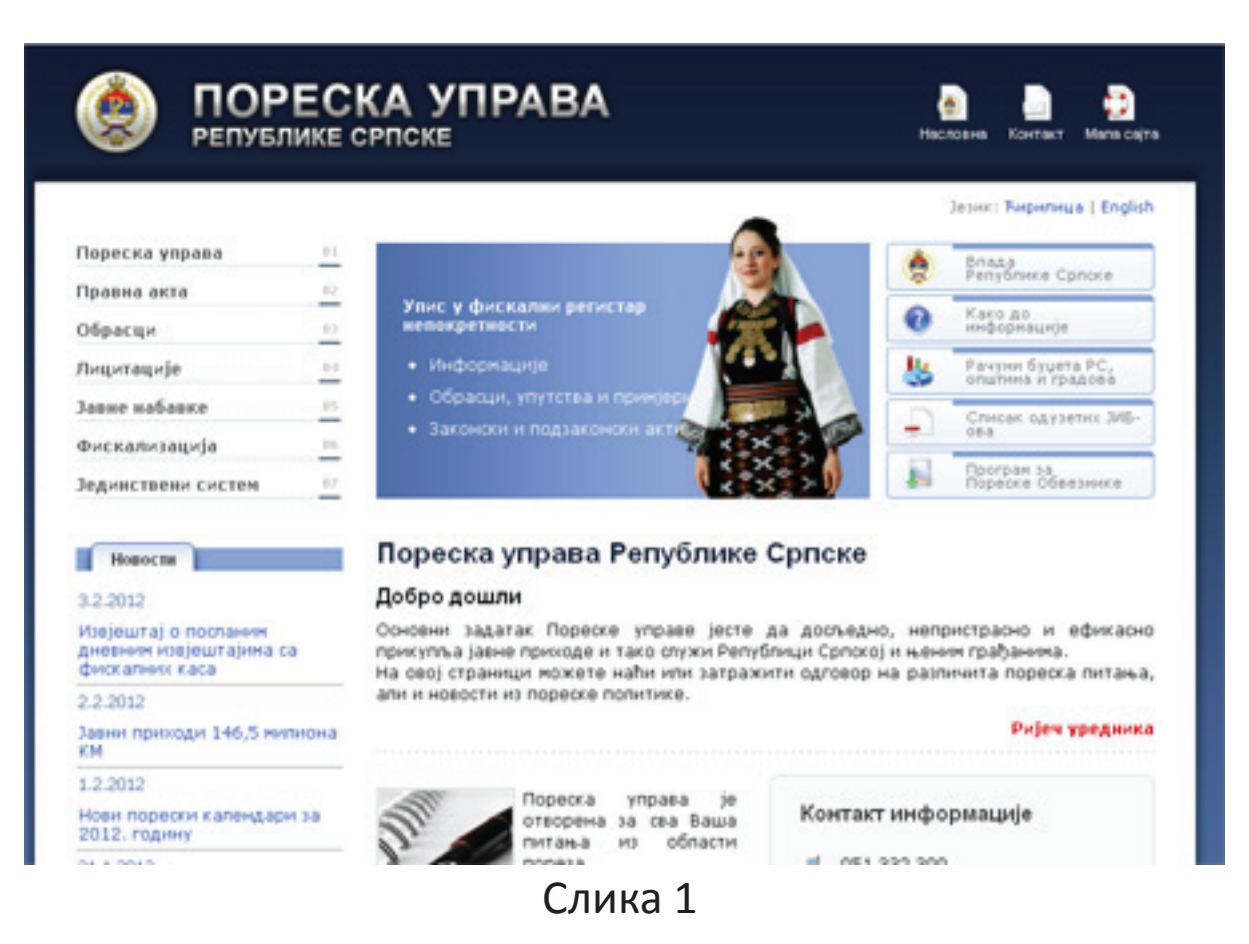

 Кликните на линк Фискалиуација 06, отвориће Вам се следећи прозор у којем требате одабрати (кликнути на) Извјештај о посланим дневним извјештајима са фискалних каса – слика 2.

## Фискализација

A- / A / A+

Инфо Правилници и формулари Произвођачи и сервиси

- Закон о Фискалним касама
- Честа питања и одговори
- Приступ архиви порука објављених на news групи [Fiskalizacija!]

Пореска Управа РС омогућава обвезницима да изврше провјеру редовног слања дневних извјештаја својих фискалних каса.

Сервису могу приступити само они обвезници који су корисници програма за електронско подношење мјесечних пријава пореза по одбитку ППО, са својим корисничким налогом.

• Извјештај о посланим дневним извјештајима са фискалних каса

Узорке типа фискалног система, са комплетном техничком документацијом, можете доставити на протокол Министарства трговине и туризма, Бања Лука, улица Краља

Слика 2

3. Након тога добићетете следећи прозор - слика 3 у којем морате да извршите логовање тј. пријаву на сервер Пореске управе Републике Српске.

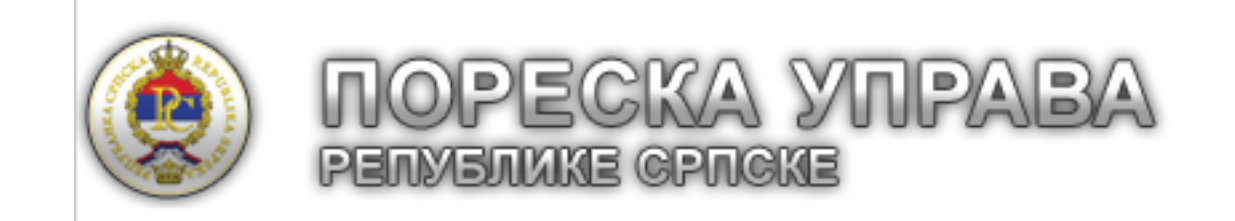

Унесите податке за приступ извјештајима Пореске управе Републике Српске

| Број рјешења о фискализанцји: |  |
|-------------------------------|--|
|                               |  |
| Улогуј се                     |  |

2002-2011 © Пореска управа Републике (

Слика З

- Унесите податке за приступ извјештајима Пореске управе Републике Српске:
  У поље "ЈИБ" уноси се ЈИБ или подброј пореског обвезника;
  У поље "Број рјешења о фискализацији:" уноси се пуни број рјешења о иницијалној фискализацији једне од фискалних каса, обвезника фискализације.
  Преглед дневних извјештаја ће обухватити први и задњи број посланог дневног извјештај за све фискалне касе пореског обвезника.
- 5. Међутим када се први пут логијете на сервер Пореске управе а користите Internet Explorer за приступ серверу онда ће Вам се појавити следећи прозор због не посједовања јавног кључа (сигурносног цертификата). Добићете страницу као на слици 4.

| 00-               | http://www.poreskaupravars.org/Secure/SecureLogin.aspx                                                                                                    |
|-------------------|----------------------------------------------------------------------------------------------------|
| <u>Eile E</u> dit | View Favorites Tools Help                                                                                                    |
| 🔶 Favorit         | es 🙀                                                                                                    |
| Certificat        | te Error: Navigation Blocked                                                                                                    |
| 8                 | There is a problem with this website's security certificate.                                                                                                    |
|                   |                                                                                                    |
|                   | The security certificate presented by this website was not issued by a trusted certificate authority.                                                                                                    |
|                   | The security certificate presented by this website was not issued by a trusted certificate authority.<br>Security certificate problems may indicate an attempt to fool you or intercept any data you send to the server.                                                                                                    |
|                   | The security certificate presented by this website was not issued by a trusted certificate authority.<br>Security certificate problems may indicate an attempt to fool you or intercept any data you send to the server.<br>We recommend that you close this webpage and do not continue to this website.                                                                                                    |
|                   | The security certificate presented by this website was not issued by a trusted certificate authority.<br>Security certificate problems may indicate an attempt to fool you or intercept any data you send to the server.<br>We recommend that you close this webpage and do not continue to this website.<br>Click here to close this webpage.                                                                                            |
|                   | <ul> <li>The security certificate presented by this website was not issued by a trusted certificate authority.</li> <li>Security certificate problems may indicate an attempt to fool you or intercept any data you send to the server.</li> <li>We recommend that you close this webpage and do not continue to this website.</li> <li>Click here to close this webpage.</li> <li>Continue to this website (not recommended).</li> </ul> |

6. Потребно је кликнути на линк Continue to this website (not recommended). Након тога добићете прозор као на слици 3 у којем требате унијети корисничко име и лозинку.

Извјештај о посланим дневним извјештајима ће Вам приказати сљедеће податке : ЈИБ пореског обвезника, ИБФМ, Назив обвезника, када је послат последњи дневни извјештај, када је послат први дневни извјештај и број последњег фискалног рачуна. За приступ Web страници Пореске Управе и извјештају о посланим дневним извјештајима са фискалних каса Ви можете кортистити и неки други програм (browser) за приступ Интернету као што су Internet Explorer (који је већ описан), Chrome, Opera ili Mozila FireFox. Извјештај о посланим дневним извјештајима не можете видјети ако користите browser Chrome. С обзиром да се поред Internet Explorer-а најчешће користи Mozila FireFox овдје ће бити описана процедура за приступ у случају када користите управо програм Mozila FireFox .

Након клика на линк : Извјештај о посланим дневним извјештајима са фискалних каса појавиће се прозор као на слици 5.

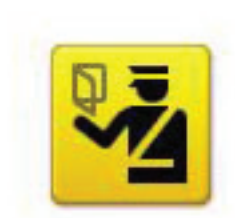

## This Connection is Untrusted

You have asked Firefox to connect securely to **www.poreskaupravars.org**, but we can't confirm that your connection is secure.

Normally, when you try to connect securely, sites will present trusted identification to prove that you are going to the right place. However, this site's identity can't be verified.

## What Should I Do?

If you usually connect to this site without problems, this error could mean that someone is trying to impersonate the site, and you shouldn't continue.

Get me out of here!

- Technical Details
- I Understand the Risks

7. Кликните на I Understand the Risks. Појавиће се нови прозор као на слици 6.

| 3 | This Connection is Untrusted                                                                                                    |
|---|----------------------------------------------------------------------------------------------------|
| 2 | You have asked Firefox to connect securely to <b>www.poreskaupravars.org</b> , but we can't confirm that your connection is secure.                                                                           |
|   | Normally, when you try to connect securely, sites will present trusted identification to prove that you are going to the right place. However, this site's identity can't be verified.                        |
|   | What Should I Do?                                                                                                    |
|   | If you usually connect to this site without problems, this error could mean that someone is trying to impersonate the site, and you shouldn't continue.                                                       |
|   | Get me out of here!                                                                                                    |
|   | Technical Details                                                                                                    |
|   | I Understand the Risks                                                                                                    |
|   | If you understand what's going on, you can tell Firefox to start trusting this site's identification. Even<br>if you trust the site, this error could mean that someone is tampering with your<br>connection. |
|   | Don't add an exception unless you know there's a good reason why this site doesn't use trusted identification.                                                                                                |
|   | Add Exception                                                                                                    |

Слика 6

8. Кликните на дугме Add Exception и појавиће се још један прозор као на слици 7.

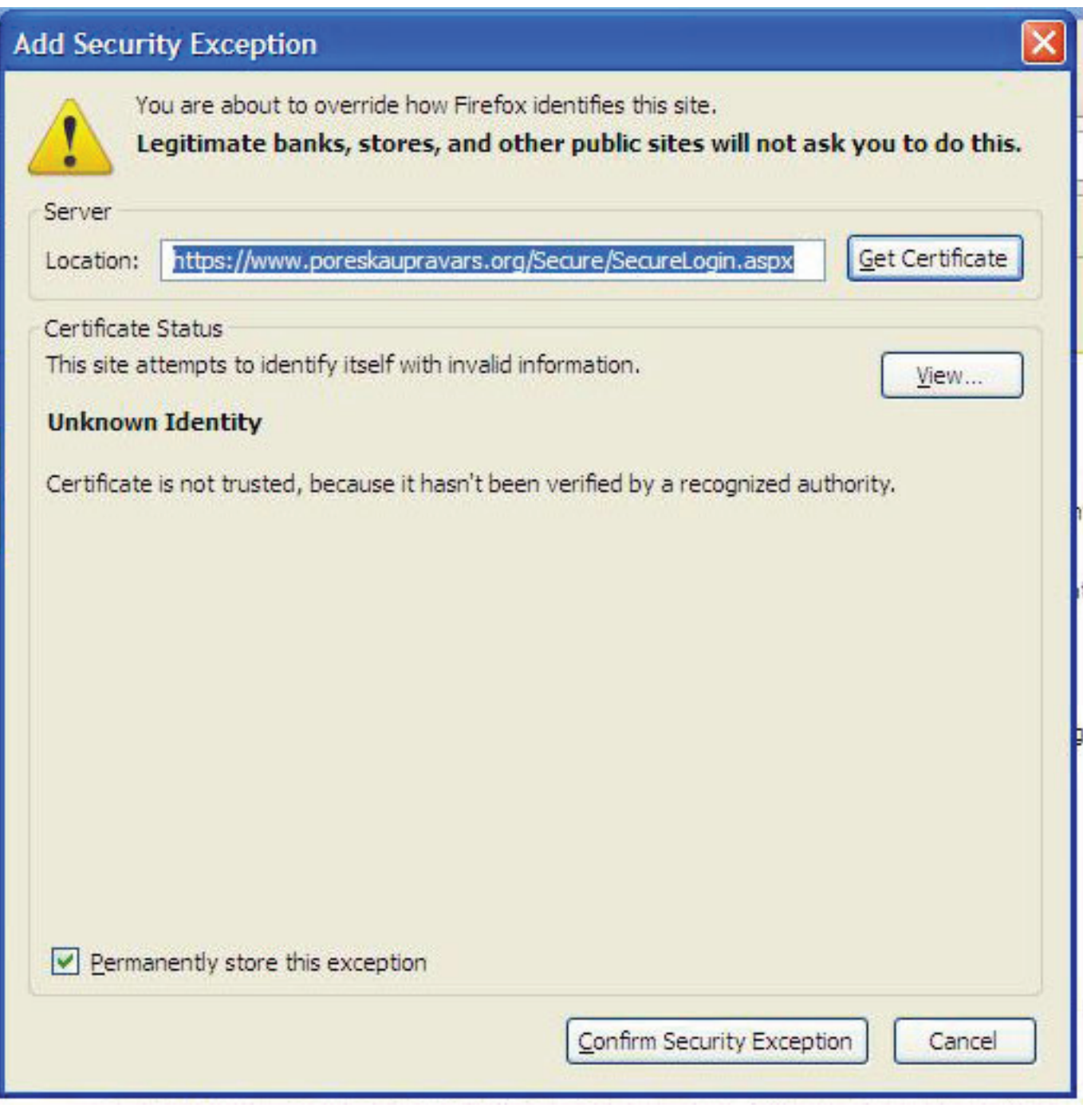

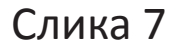

 Кликините на дугме Get Certificate, након тога биће активно дугме Confirm Security Exceptionna на које треба кликнути како би се наставила инсталација сертификата. Посље инсталирања сертификата добиће те страницу гдје треба да унесете корисничко име и лозинку.

Извјештај о посланим дневним извјештајима ће Вам приказати следеће податке : ЈИБ пореског обвезника, ИБФМ, Назив обвезника, када је послат последњи дневни извјештај, када је послат први дневни извјештај и број последњег фискалног рачуна. Приликом сваког следећег логовања довољно ће бити да унесете корисничко име и лозинку и извјештај ће Вам бити приказан на Вашем екрану.